# AG-HPD24 ソフトウェア アップデート方法

## 1. バージョンの確認

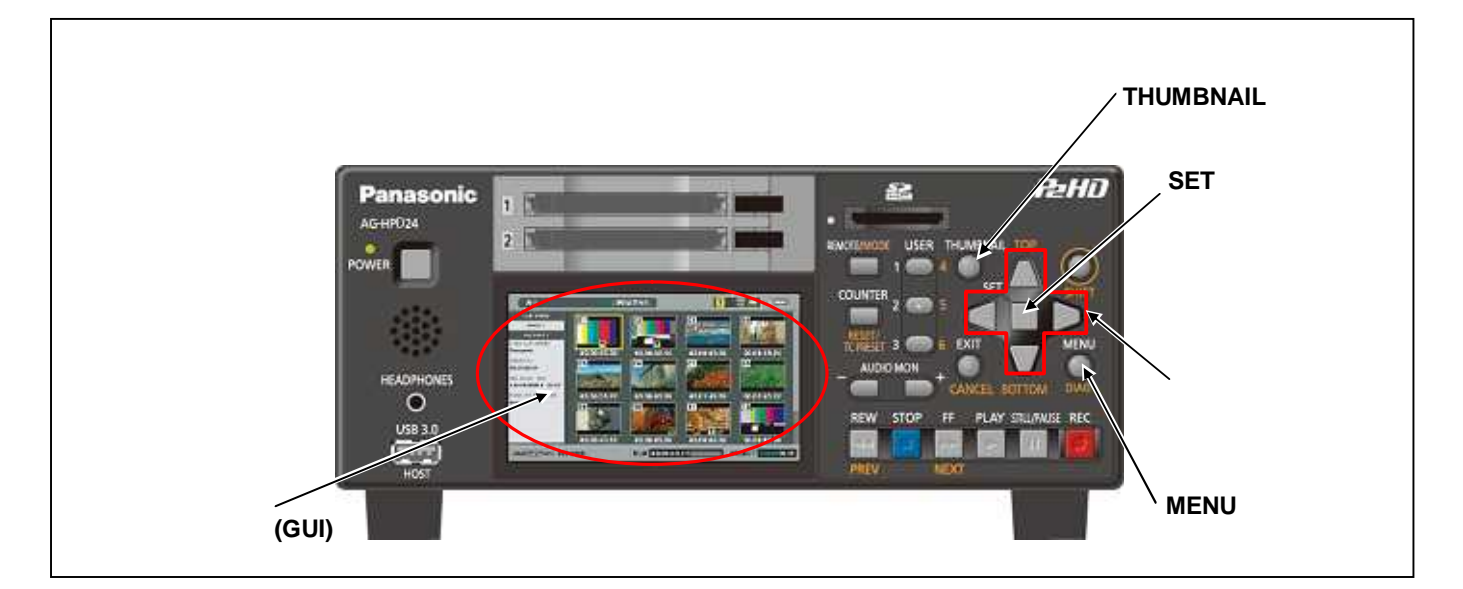

- 1. THUMBNAIL ボタンを押して、サムネール画面を表示します。
- 2. MENU ボタンを押すと、メニューが表示されます。カーソルボタンにて、"SYSTEM INFO""VERSION"を選択し、SET ボタンを押すと本体のバージョンが表示されます。

## 2. SD メモリーカードによるアップデート

#### 2-1. アップデート概要

- 1. SD メモリーカードを使用し、本機にファームウェアをインストールすることでアップデート出来ます。
- 2. ファイルを SD メモリーカードにコピーするだけで、書き込み用 SD メモリーカードが作れます。

## 注意:アップデート前に必ずお読み下さい。

アップデート中は、カードを抜いたり、電源を切らないで下さい。
データが消去あるいは一部書き込み状態で終了となり、正常に動作出来なくなります。SDメモリーカードにて、バージョンアップ出来なくなった場合は、ご購入店にご相談下さい。

#### 2-2. アップデート準備

#### < SD メモリーカードの準備 >

- 64MB 以上の SD メモリーカードを 1 枚準備します。アップデートに使用する SD メモリーカードは、SD 規格、SDHC 規 格に準拠したものを準備してください。
- SDメモリーカードを P2 機器でフォーマットします。
   P2 機器のアップデートには P2 機器でフォーマットしたカードを、microP2 機器のアップデートには microP2 機器で フォーマットしたカードを使います。

例:microP2 未対応の AG-HPD24 をアップデートする場合 (ver 8.14-00-0.00 未満) その本体など、microP2 未対応の P2 機器でフォーマットしてください。 microP2 対応機器でフォーマットした SD メモリーカードは、microP2 未対応の P2 機器のアップデートには使用できま せん。

PCの標準フォーマットは SD 規格外のため使用出来ません。誤って PC 標準フォーマットの SD メモリーカードを使用した場合は、ソフトウェアのインストールが出来ませんのでご注意ください。

#### < 書き込み用 SD™メモリーカードの作成 >

アップデート用ドライバーソフトウェア(ファームウェア)を SD™メモリーカードへコピーします。

- 下記 WEB サイト サポートデスクより、AG-HPD24 のソフトウェア"VSI\*\*\*\*\*.zip"ファイルをダウンロードします。
   日本語 <u>http://panasonic.biz/sav/</u> ->サポート&ダウンロード > ダウンロード > P2 > P2 機器アップデート
   英語 <u>http://pro-av.panasonic.net/en</u>
- 2. "VSI\*\*\*\*\*.zip"ファイルを PC のハードディスクの任意のフォルダ上にて、ファイルを解凍します。
- 3. P2 機器もしくは SD フォーマットソフトでフォーマットされた SD メモリーカードを PC のカードスロットに挿入します。
- 4. 解凍した"VSI\*\*\*\*\*"フォルダー内にあるフォルダー"PRIVATE"をフォルダーごとSDメモリーカードにコピーします。 ご注意:フォルダー構成・ファイル名は変更しないでください。
- これで書き込み用 SD メモリーカードが作成されました。
   (PC 上に解凍されたデータは、アップデートが完了したら不要となります)

#### < 外部電源 >

アップデート中の電源断を防ぐ為バッテリーではなく、外部電圧入力(AC アダプター)にて本機を ON にして下さい。

## 2-3. アップデート手順

1. SD メモリーカードを SD メモリーカードスロットへ挿入し、本機の電源を ON にします。

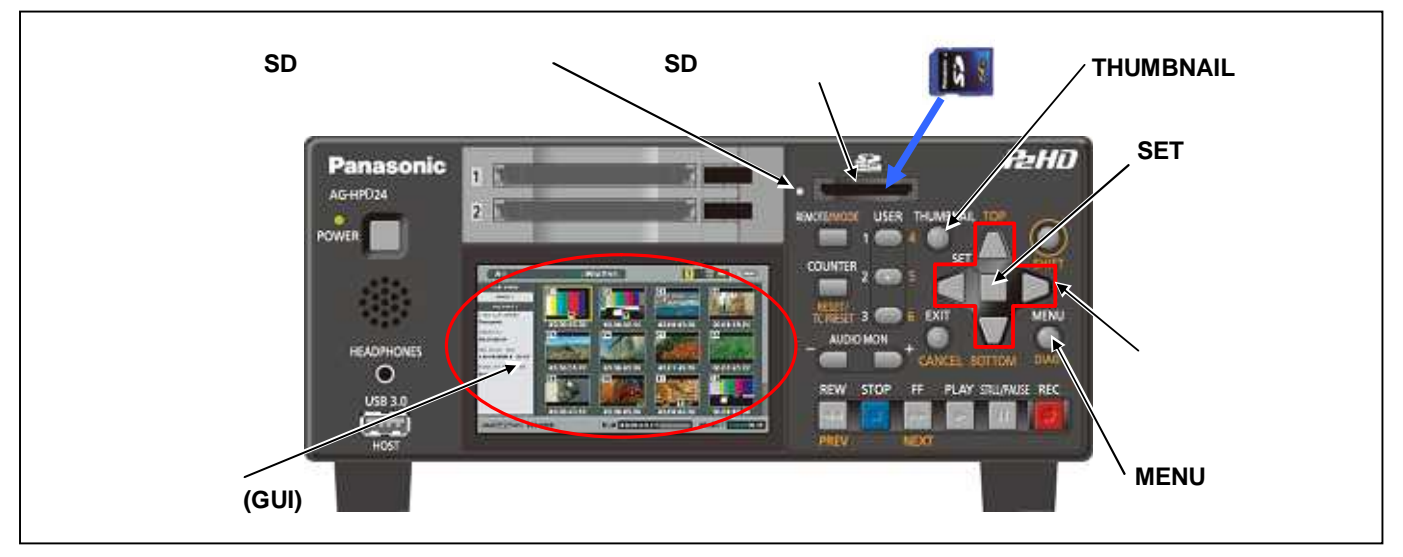

- 2. THUMBNAIL ボタンを押して、サムネール画面を表示します。
- 3. **MENU ボタン**を押すと、メニューが表示されます。**カーソルボタン**にて、"**OPERATION**"を選択し、**SET ボタン**を押して、 OPERATION メニューを開きます。
- メニューから"UPDATE"を選択しSET ボタンを押します。(アップデート用に準備したSDメモリーカードを挿入していない場合は表示されません)。実行の確認メニューが表示されます。バージョンアップを行う場合は、"YES"を選択しSET ボタンを押します。このときSDメモリーカードのアクセスランプは消灯状態です。

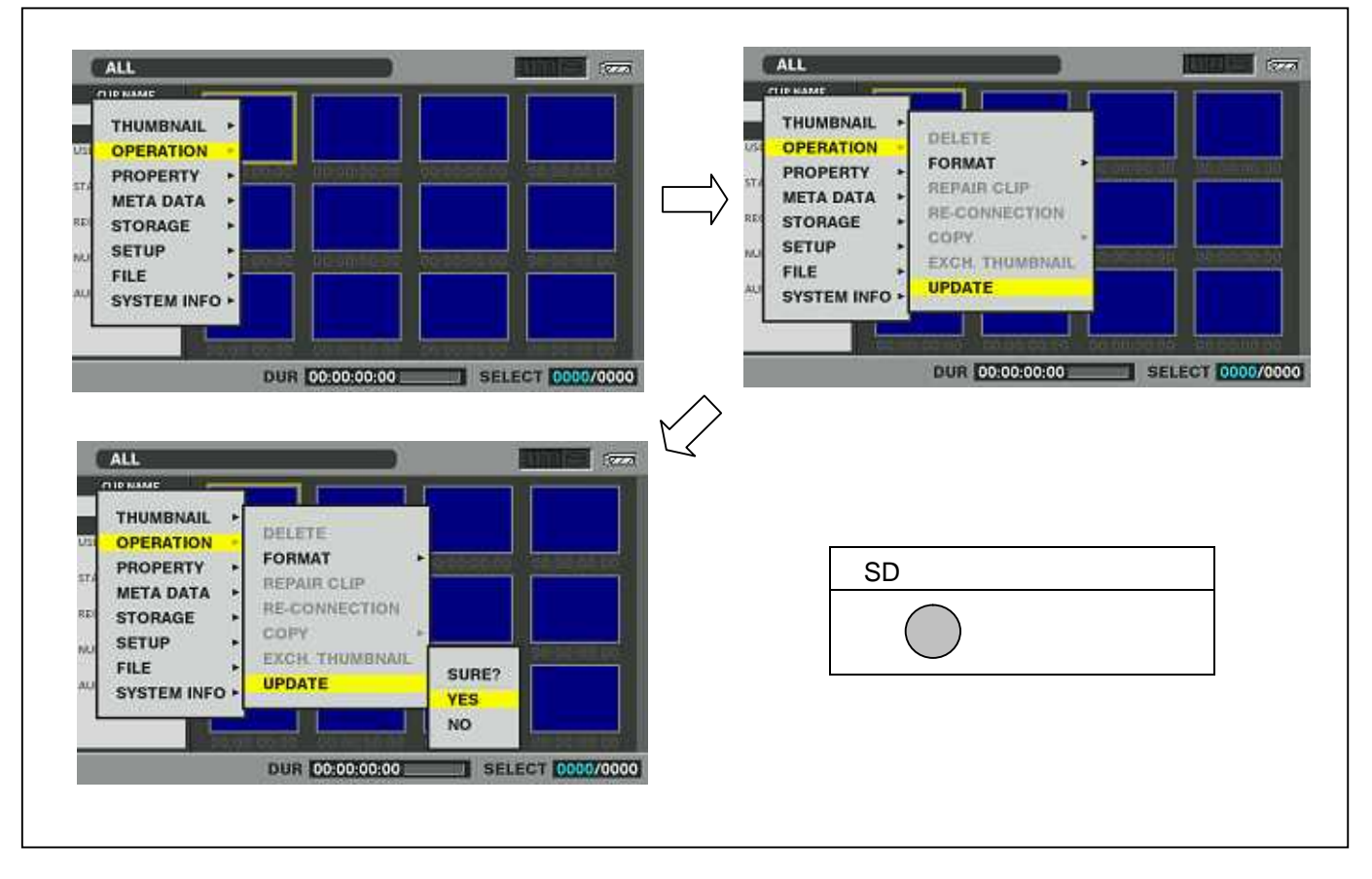

アップデート処理が開始され、画面に"PREPARING FOR UPDATE"のメッセージが表示されます。この時点ではアップデートのデータの確認などの準備を行っています。SDメモリーカードのアクセスランプは点灯状態です。
 注意:ステップ5の画面に移行するのに20秒前後、掛かる場合があります。

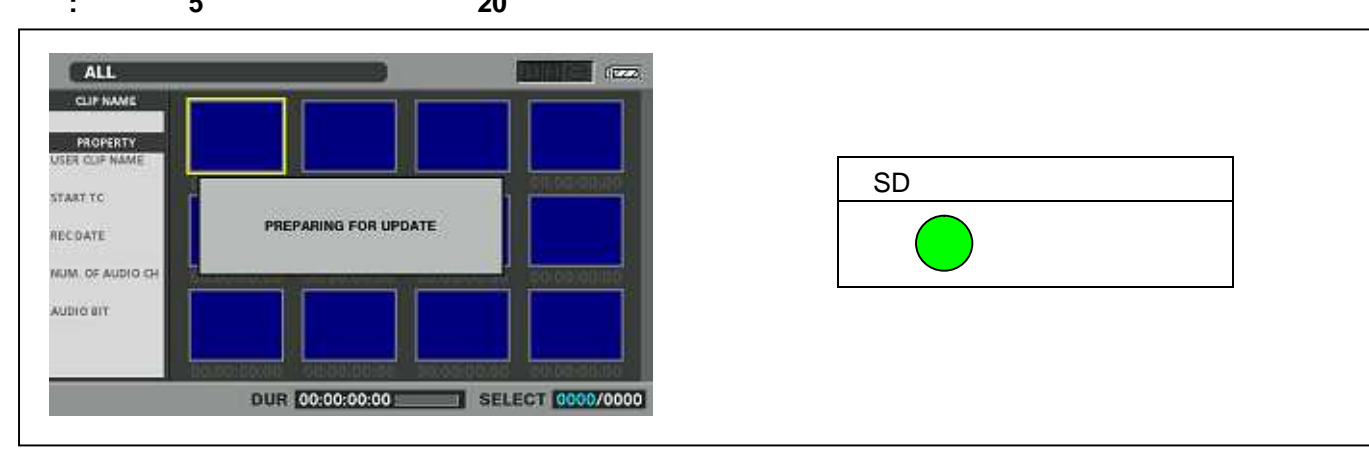

6. 引き続きフラッシュ、マイコンの更新処理に移行すると下記の画面に切り替わります。 インストール中(データの書き込み中)は SD メモリーカードのアクセスランプが点滅します。

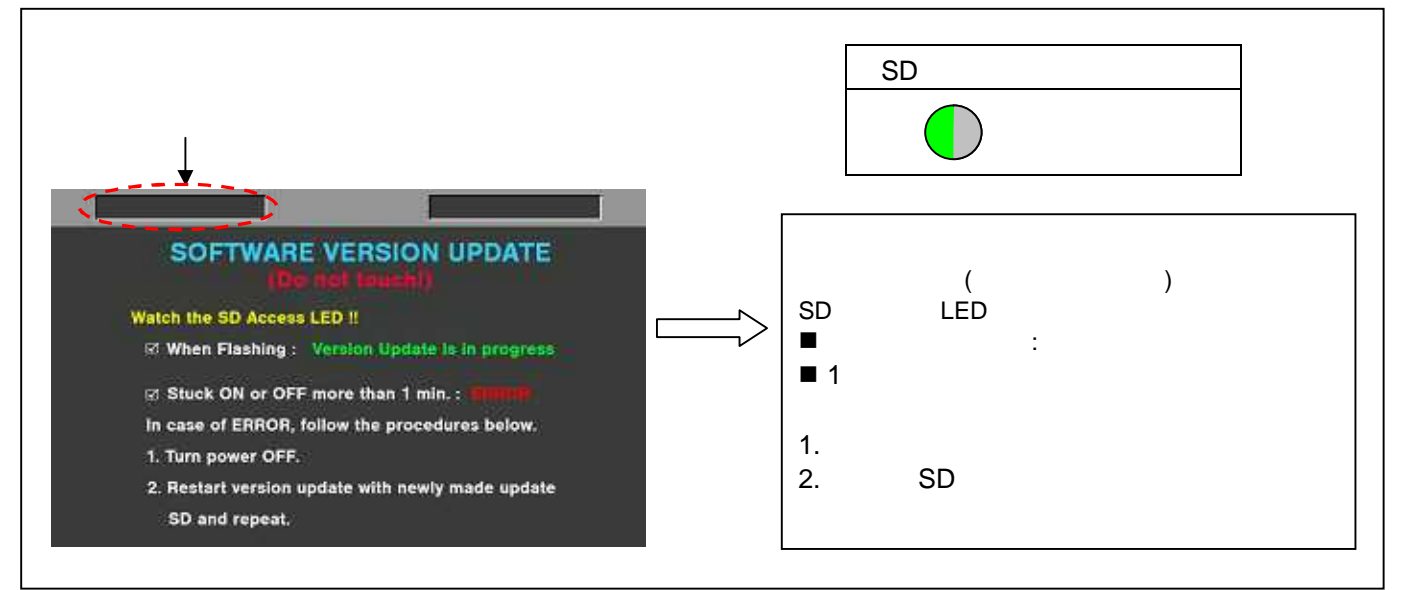

- ◆ アップデートには約15分かかりますので、途中で電源を切らないで下さい。
- 7. アップデートが正常終了した場合、下記の画面が表示されます。SDメモリーカードのアクセスランプは消灯状態です。

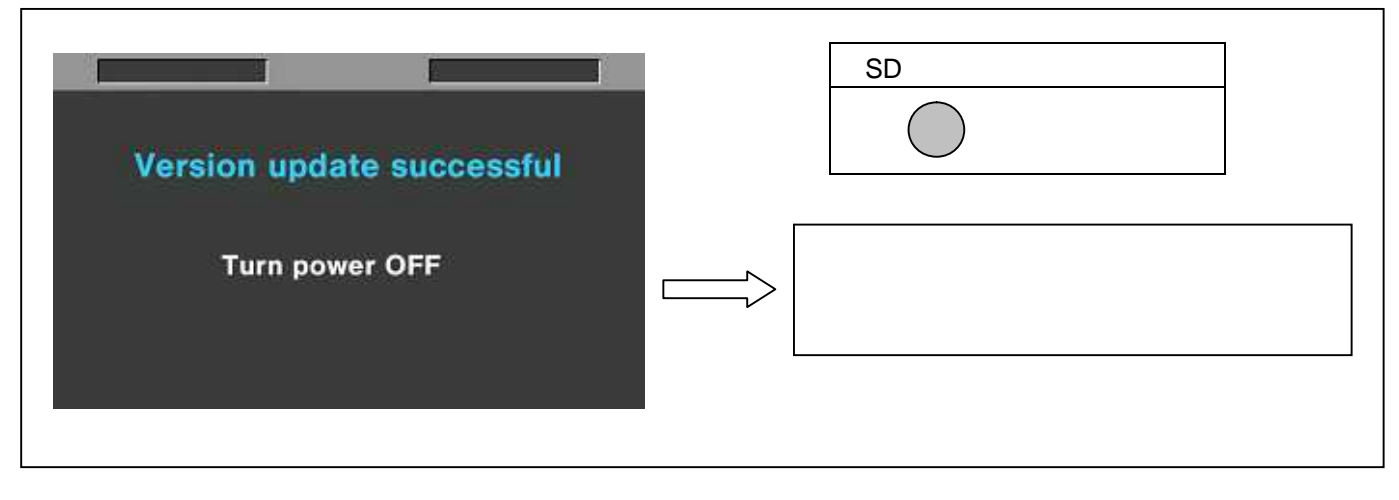

### 注意: アップデートが異常終了したときは、下記の画面が表示されます。

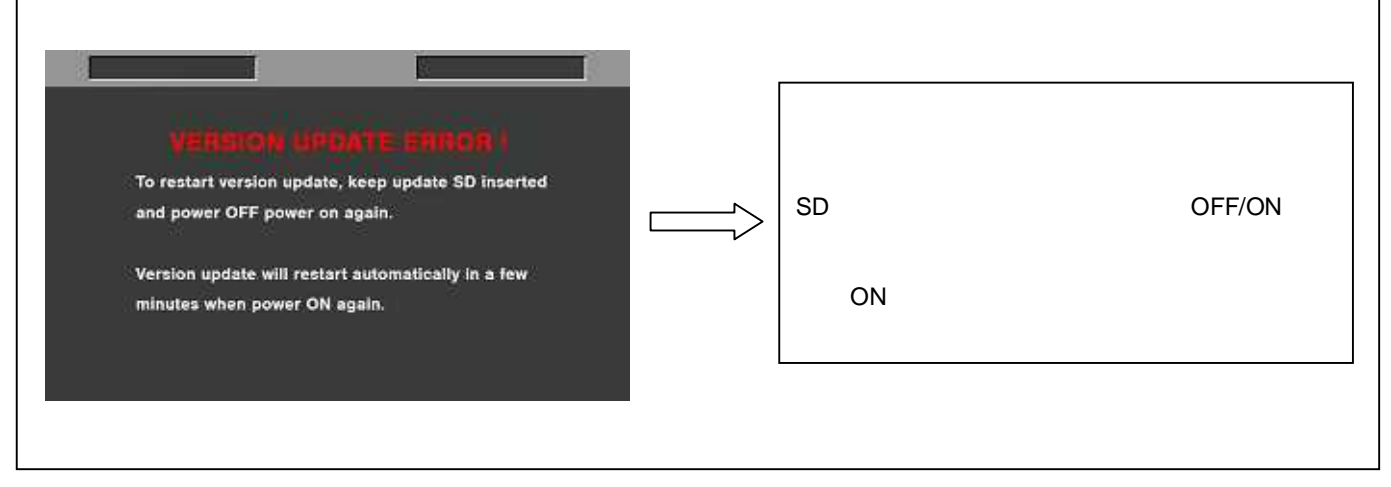

◆ 電源をアップデートの途中で切った場合、アップデートが開始されなかった場合、ERROR の状態になった場合、カード を挿入したまま電源を再起動し、再度書込みを実行して下さい。

8. アップデート終了後、SD メモリーカードを抜き、電源を再起動します。 電源の再投入を行わないと正しく動作しないもの があります。

## 3. アップデートの確認

再起動後にアップデートが正しく行われたか確認の為、P2 専用点検ソフトウェア"P2 Status Logger"を使って点検を行ってく ださい。

(詳細は下記 P2 Asset Support System 画面よりログインいただき、"P2 Status Logger"取扱い説明書をご確認ください。)

P2 専用点検ソフトウェア"P2 Status Logger"を入手いいただくには、P2 Asset Support System への登録・ログイン が必要です。

新規登録・機材追加登録はこちらから

P2 Asset Support System アドレス: <u>http://panasonic.biz/sav/pass\_i</u>

WEB サイトにアクセスできない場合、またご登録いただけない場合は、本体で確認いただくこともできます。 本手順書 1. の手順でバージョンを表示させて所定の項目が更新されているかご確認ください。